# **Finger Joints Script**

[V. 2.0] (Tested by the author on CamBam version 0.9.8P (beta-2) only )

#### **Purpose**

This script for CamBam is intended to assist in the production of woodworking finger joints using a gantry type flatbed router, where the timber is oriented in the vertical direction and where the 'width' of the timber lies in the X direction ( at right angles to the router gantry )

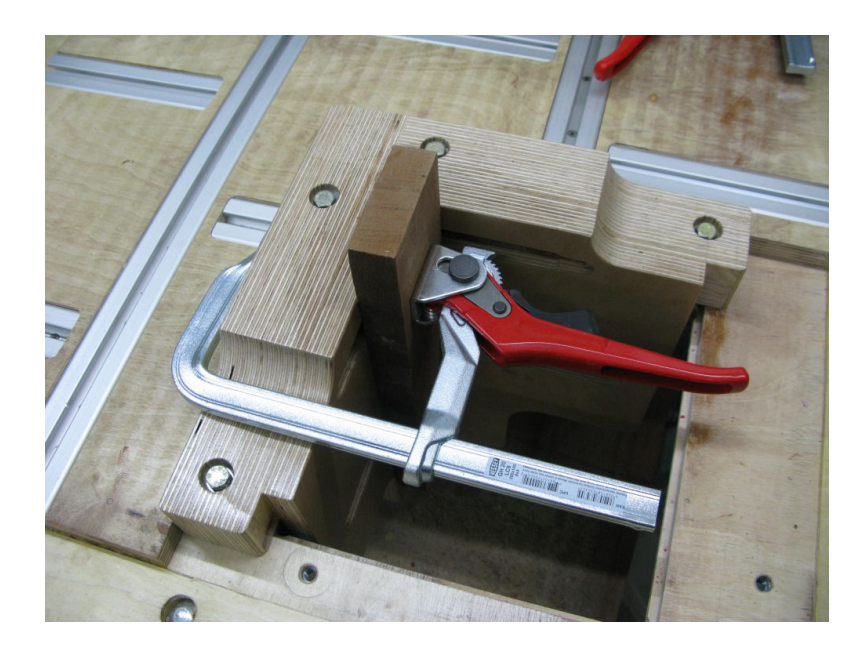

## Installation

The zip file should be extracted in your CamBam 'scripts' folder. It will create a sub folder there called 'Finger\_Joint\_Images' and will populate this folder with the included images for the user interface.

## The Output

The geometry and machining operations are populated in CamBam by the script, some options such as 'Post Processor' must be entered by the user.

The output is spread across three layers in CamBam, 'StockItem1', 'StockItem2', 'Comments'. The stock item layers represent each piece of the stock item into which the joints shall be cut, the comments layer shows the chosen parameters and provides information for future use of the saved file. The two Pocket machining operations are also populated.

#### In Use

Within CamBam each layer can be set to 'Hide' or 'Show' so normally the Comments layer should be set to 'Hide'. In a similar fashion the two Pocket machining operations can be set to 'Enabled = True' or 'Enabled = False'

To produce Toolpaths and G-code, each Pocket machining operation should be enabled one at a time. i.e. set 'Pocket1' to 'Enabled = True' and 'Pocket2' to 'Enabled = False', now 'Generate Toolpaths' and 'Produce gcode' then save the file as something like 'StockItem1.nc'. Now enable 'Pocket2' and disable 'Pocket1', Generate Toolpaths' and 'Produce gcode' then save the file as something like 'StockItem2.nc'. Having two files allows for easy changeover of the stock material on the cnc router. Obviously if you have your own preferred method then you can use that.

## **User Interface**

| 🔡 Vertical Woodworking Jo | ints - Finger Joints v2.0 |              |                   |
|---------------------------|---------------------------|--------------|-------------------|
|                           | 1t                        |              | ****              |
| 100 Stock WIDTH           | 19 Stock THIC             | KNESS 20     | Number of FINGERS |
|                           | E 0.1 Cleanup Al          |              |                   |
| 10.1 The first cherte     | e jen ordineprie          | LOTINITOL JE | Tourbinnerent     |
|                           |                           |              |                   |
|                           |                           |              |                   |
|                           |                           |              |                   |
|                           |                           |              |                   |
|                           |                           |              |                   |
|                           |                           |              |                   |
| ,                         | E                         | Pattern      |                   |
| 10 Pattern Width 4        | 0 ÷ Scaling               | Graduated    | ☐ Reversed        |
|                           |                           | Pattern      | Swap Stock        |
| 1.0 0.0 0.0 0.0           | 0.0 1.0 1.0 0.0           | 0 🕂 0.0 🕂 0  | 0.0 🗧 1.0 ≑       |
| Antenna 💌 Pr              | eset Patterns             |              |                   |
|                           |                           |              |                   |
|                           | ок                        | Cancel       |                   |

Note: When values are entered into the text boxes you MUST press < Enter > on the keyboard before they are accepted.

The fields are:

- Stock WIDTH: width of the timber stock material being used for the joint.
- Stock THICKNESS: thickness of the timber stock material being used for the joint.
- Number of FINGFERS: number of fingers required for the finished joint.
- Fit INTERFERENCE: the gap to leave between fingers to allow assembly, too tight and the joints won't fit together. This value is entered into the Pocket machining operation as a 'Roughing Clearance'.
  Roughing Clearance = (Fit Interference / 2) because it is shared across two fingers.
- **Cleanup ALLOWANCE:** the extra material left protruding after the joint has been assembled, to allow clean up of the external surfaces of the stock material. This value is entered into the Pocket machining operation as an addition to the Z cut depth. Target Depth = ( Stock Thickness + Cleaup ALLOWANCE )
- **Tool DIAMETER:** the diameter of the cutting tool to be used for cutting the joints. The maximum tool diameter possible is calculated by the script so that; Tool Diameter = (Width of Smallest Finger – (2 \* Fit INTERFERENCE ))

The best way to use this is to enter your desired tool diameter into the box, if the script calculates that the diameter is too large it will offer a value that indicates the largest tool diameter possible. You should then select your nearest size tool that is the same as or below the offered diameter. **Important:** it should be noted that the value shown will not be increased by the script, it will always show the smallest value. For example if your chosen parameters allow for a maximum tool diameter of 2.5 mm, then you subsequently change these parameters such that a 6 mm tool would work, then the script would still show 2.5 mm. You therefore need to keep entering a new value yourself to see if the script will accept it.

- Scaling: the script does not use discreet measurements for finger widths, all values are calculated as relative widths that sum to the 'Stock WIDTH'. The Scaling value is therefore a ratio such that, Scaling value = (Width of widest finger / Width of narrowest finger)
- **Pattern Graduated:** produces a linear graduated pattern from one side of the stock material to the other. Narrowest finger to widest finger with linear increasing finger widths in between.
- **Pattern Reversed:** reverses the pattern across the width of the stock material. e.g. if the Graduated pattern was, narrowest to widest left to right, it would be reversed to, narrowest to widest right to left,
- Pattern Swap Stock: swaps the finger pattern to the other piece of stock material. e.g. if 'stock material 1' started with a finger and 'stock material 2' started with a gap, this option would then make 'stock material 1' start with a gap and 'stock material 2' start with a ginger.
- Pattern Pattern: opens up the options to define patterns across a range of fingers from 2 to 10.
- **Pattern Width:** the number of fingers before the set pattern repeats. e.g. if the value is set to 4, the pattern will repeat after every 4<sup>th</sup> finger. Determines the number of 'Pattern Boxes' made visible.
- Pattern Boxes 1 to 10: shows a minimum of 2 boxes, (you can't have a 1 fingered joint). The values in these boxes can be set from 0 to 1 in increments of 0.1. These values equate to ratios of finger

widths. e.g. 1.0 = widest finger, 0.0 = narrowest finger, 0.5 = a finger halfway between the two, etc. There is a distinct interaction with the **Scaling value**. e.g. with a scaling value of 1.0, there would be no difference in relative widths of the widest finger and the narrowest finger, therefore all fingers would be the same width. If scaling was changed to 2.0 then the widest finger might be 12 mm. the narrowest 6mm and a pattern box set to 0.5 would yield a finger of 9mm width.

- **Preset Patterns:** some patterns ready to use or just as a starting point for your own creations. Names were derived from the resultant shape of a line graph showing the widths of each finger plotted as height, just a bit of fun really.
- The finger display window: This is a graphical representation of the configured joint. It shows a maximum of 15 fingers, the reason being that with a pattern of 10 fingers it is then possible to see what the repeat position looks like, so in effect it shows a view of (1.5 X maximum pattern width) If less than 15 fingers have been selected in 'Number of FINGERS' the view is stretched to make all fingers fit the width of the window.